# Anlegen von Florix<sup>©</sup>-Nutzern

Die Stadtteil-Administratoren sind berechtigt für ihren Stadtteil Nutzer anzulegen. Dies darf jedoch ausschließlich über den dafür vorgesehenen Zugang (Benutzer: "FFxx", Name: "Florix – Stadtteil") erfolgen.

Dieses Dokument erklärt, wie ein neuer Benutzer anzulegen ist.

### 1. Anmeldung als Stadtteil-Administrator

Der Stadtteil-Administrator meldet sich zunächst in Florix<sup>©</sup> an:

|                                                | Feuerwehr Frankfurt am Main FLORIX Hessen                                      |
|------------------------------------------------|--------------------------------------------------------------------------------|
| Drägerware.ZMS/Fire<br>Benutzeranmeldung       | Hessische Landesfeuerwehrschule: Freie Lehrgangs- und Seminarplätze, Stand vor |
| Benutzer: FF36<br>Passwort: ••••••<br>Anmelden | Feuerwehr Frankfurt am<br>Main<br>Unser öffentlicher Webauftritt               |
| Benutzer:                                      | FFxx (= Florix – Stadtteil)                                                    |

Es erscheint die nachfolgend dargestellte Seite:

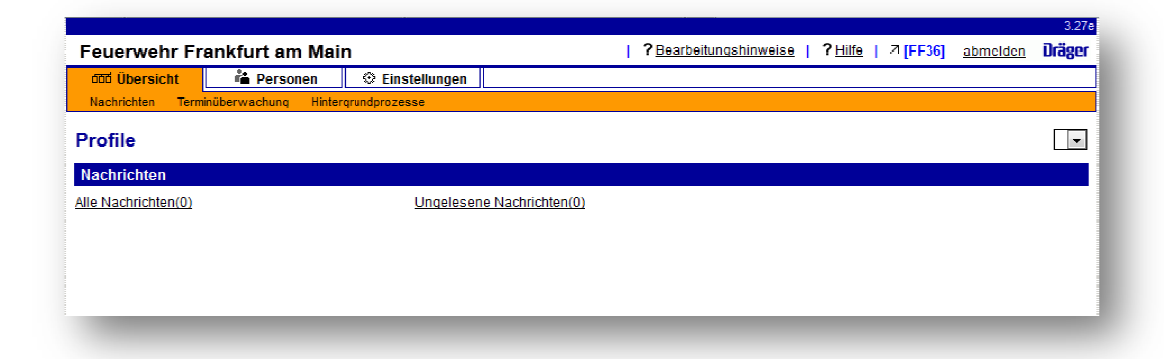

## 2. <u>Anlegen des neuen Benutzers</u>

Man wechselt nun zu Einstellungen und Benutzerverwaltung

Hier kann mittels der Schaltfläche Neuer Benutzer ein neuer Florix<sup>©</sup>-Nutzer angelegt werden.

| Feuerwehr Frankfurt am Main                    | <b>?</b> <u>Bearbeitungshinweise</u>   <b>?</b> <u>Hilfe</u>   겨 [F-Nied | S] <u>abmelden</u> | 3.27e<br>Dräger |
|------------------------------------------------|--------------------------------------------------------------------------|--------------------|-----------------|
| Cool Übersicht                                 |                                                                          |                    |                 |
| Benutzerverwaltung<br>Benutzer<br>Auswertungen | utzerverwaltung                                                          |                    | *               |
|                                                |                                                                          |                    |                 |
| Neuen Benutzer anlegen                         |                                                                          |                    |                 |
|                                                |                                                                          |                    |                 |

Bei der nun folgenden Seite sind folgende Eintragungen zu tätigen:

|   | -               |                                                                 |
|---|-----------------|-----------------------------------------------------------------|
| - | Benutzer:       | * Benutzer (= Login)                                            |
| - | Name:           | * Name des Benutzers                                            |
|   |                 | (ausgeschrieben, im Format: _Nachname, Vorname_)                |
| - | Passwort:       | <ul> <li>* (Initialpasswort wird vom Admin vergeben)</li> </ul> |
|   |                 | muss dem Nutzer dann mitgeteilt werden                          |
| - | Telefon:        | Telefonnummer des Nutzers                                       |
| - | E-Mail-Adresse: | E-Mail – Adresse des Nutzers                                    |
| - | Hinweis:        | Hinweise zu dem Nutzer, ideal im Format:                        |
|   |                 | Funktion, Ortsteil                                              |
|   |                 |                                                                 |

Nachdem diese Einträge erfolgt sind bitte zuerst die Schaltfläche Speichern betätigen.

Anmerkungen zu den Einträgen

- Generell werden neue Nutzer mit den ersten drei Buchstaben des Vornamens gefolgt von den ersten drei Buchstaben des Nachnamens angelegt.
  - Der Benutzer <u>And</u>reas <u>Mus</u>termann erhält also den Zugang [ AndMus ].
- Der Name soll deshalb im Format \_Nachname, Vorname\_ geschrieben werden, um den jeweiligen Nutzer leichter / schneller f
  ür (Florix<sup>®</sup>-interne) Nachrichten zu finden.
- Telefon und E-Mail Adresse sollten angegeben werden, um im Falle von Problemen den jeweiligen Nutzer hiervon direkt in Kenntnis setzen zu können.
- Der Hinweis-Text wird bei Nachrichten innerhalb Florix<sup>©</sup> zusätzlich zum Namen des Nutzers angezeigt und erhöht somit die Übersichtlichkeit für das Versenden von Nachrichten enorm.

Seite vor dem Eintragen von Daten:

| 000 Übersicht                           | 👛 Perso      | nen 🛛 📀 Einstellu                                                                                                    | ngen                                                                                                    |                                                                       |        |               |         |           |         |    |
|-----------------------------------------|--------------|----------------------------------------------------------------------------------------------------|----------------------------------------------------------------------------------------------------|-----------------------------------------------------------------------|--------|---------------|---------|-----------|---------|----|
| Passwort / Konto                        | Benutzerverw | altung Abfragen Ex                                                                                                    | porte Profile                                                                                                    | Menü-Editor                                                           |        |               |         |           |         |    |
| Benutzerverwa<br>Benutzer<br>Auswertung | altung ^     | Benutzer Histor<br>Benutzer Rechte<br>Andern Lösche<br>Neuer Benutzer                                                                                                    | e<br>n                                                                                                    |                                                                       |        |               |         | Speicherr | Abbrech | en |
|                                         |              | Name:                                                                                                    | *                                                                                                    |                                                                       |        |               |         |           |         |    |
|                                         | -            | Passwort:<br>Telefon:                                                                                                    | *                                                                                                    |                                                                       | Passwo | rt bestätiger | n: *    |           | ]       |    |
| Neuer Benutz                            | er 🔺         | E-Mail-Adresse:                                                                                                    |                                                                                                    |                                                                       |        |               |         |           |         |    |
| <u>lied-S (Florix</u><br>ed-Siedlung)   |              | Erlaubte Kennungen:<br>Deaktiviert:                                                                                                    | Nied-Siedlung                                                                                                    |                                                                       | මේ     |               |         |           | ]       |    |
|                                         |              | Vorhandene Rollen:                                                                                                    |                                                                                                    |                                                                       | Zu     | igewiesene    | Rollen: |           |         |    |
|                                         |              | Ausbildungsbeauftra<br>B&B Führungsdiens<br>BD Personal (Lesen<br>BD Personal (Volizu<br>BD SG 37 G23<br>BD SG 37 G23<br>BD Technik (Volizug<br>Brandschutzerziehu<br>Ehren- und Altersab<br>Einsatzabteilung (M<br>Einsatzabteilung (M<br>Einsatz- und Ausbild<br>Einsatz- und Ausbild | igter<br>t<br>scht)<br>griff)<br>ng und -aufklär<br>leilung (NurLes<br>eilung (NulLeug<br>ur-Lese-Rechte<br>illzugriff)<br>lungsberichte (1<br>ungsberichte (1 | ving<br>se-Rechte)<br>riff)<br>)<br>Vur-Lese-Rechti<br>/ollzugriff) + | >>     |               |         |           |         | *  |

Seite mit den Benutzer-Eintragungen:

| Feuerwehr Fr     | ankfurt a  | am Mai                   | n                                    |               | <b>?</b> B        | earbeitungshinweise | <b>?</b> <u>Hilfe</u> | ↗ [F-Nied-S] | <u>abmelden</u> | Dräge |
|------------------|------------|--------------------------|--------------------------------------|---------------|-------------------|---------------------|-----------------------|--------------|-----------------|-------|
| 000 Übersicht    | 📫 Per      | sonen                    | 🕀 Einstellung                        | jen 🛛         |                   |                     |                       |              |                 |       |
| Passwort / Konto | Benutzerve | rwaitung                 | Abfragen Exp                         | orte Profile  | Menü-Editor       |                     |                       |              |                 |       |
| a Benutzerverw   | altung     | Ber                      | utzer Historie                       |               |                   |                     |                       |              |                 | -     |
| 🗎 🖻 Benutzer     |            | Ben                      | utzer Rechte                         | _             |                   |                     |                       |              |                 |       |
| auswertung       | jen        | And                      | lern Löschen<br>r Benutzer           |               |                   |                     |                       | Speichern    | Abbrech         | en    |
|                  |            | Benu                     | tzer:                                | * And Mus     |                   |                     |                       |              |                 |       |
|                  |            | Name                     | ;                                    | * Mustermann, | Andreas           |                     |                       |              |                 |       |
|                  |            | Pass                     | wort:                                | * •••••       |                   | Passwort bes        | stätigen: *           |              |                 |       |
| e                | Þ          | Telef                    | on:                                  | 069 - 123 45  | 6 789             |                     |                       |              |                 |       |
| Neuer Benut      | zer        | <ul> <li>►-Ma</li> </ul> | il-Adresse:                          | Mustermann    | @Nied-Siedlung.de |                     |                       |              |                 | 1     |
| E Nied & /Eleriy |            | Hinw                     | eis:                                 | WeFü, Nied-   | Siedlg.           |                     |                       |              |                 |       |
| Nied-Siedlung)   |            | Erlau                    | bte Kennungen:                       | Nied-Siedlun  | 9                 | el <mark>e</mark>   |                       |              |                 |       |
|                  |            | Deak                     | tiviert:                             |               |                   |                     |                       |              |                 |       |
|                  |            |                          |                                      |               |                   |                     |                       |              |                 | _     |
|                  |            | Vorh                     | andene Rollen:                       |               |                   | Zugewie             | esene Rollen:         |              |                 |       |
|                  |            | Aus                      | oildungsbeauftrag                    | ter           |                   |                     |                       |              |                 | *     |
|                  |            | BD                       | Punirungsulensi<br>Personal (Leserer | ht)           |                   |                     |                       |              |                 |       |

## 3. Zuweisen der Rollen

Nachdem der neu angelegte Benutzer gespeichert wurde müssen noch die (für die jeweilige Funktion) notwendigen Rollen (= Rechte innerhalb Florix<sup>©</sup>) vergeben werden.

Hierzu die Schaltfläche Ändern betätigen und die Rollen einzeln und nacheinander markieren (die jeweils markierte Rolle ist dann blau hinterlegt) und mittels der Pfeiltaste (>>) vom Bereich **"Vorhandene Rollen**" in den Bereich **"Zugewiesene Rollen**" verschieben.

Rollen die irrtümlich zugewiesen wurden, können mit der Zurück-Pfeiltaste ( << ) wieder weggenommen werden.

Nachdem alle für diesen Nutzer notwendigen Rollen zugewiesen wurden, muss wieder die Schaltfläche Speichern betätigt werden

Der fertig angelegte Nutzer sieht dann beispielsweise so aus:

| 而 Übersicht                                   | 📸 Personen 🛛 🛞 Finstell                                                                                                    | Ingen                                                                                                    |                                                                                                    |
|-----------------------------------------------|----------------------------------------------------------------------------------------------------|----------------------------------------------------------------------------------------------------|----------------------------------------------------------------------------------------------------|
| asswort (Konto Ber                            |                                                                                                    | voorte Profile Menü Editor                                                                                                    |                                                                                                    |
| Benutzerverwaltu<br>Benutzer<br>Auswertungen  | Ing Constant Senutzer Histo<br>Benutzer Rechte<br>Andern Lösch<br>Benutzer AndMus                                                                                                    | rie<br>an                                                                                                    | Speichern Abbrechen                                                                                                    |
| Neuer Benutzer<br>Mus (Mustermann,<br>Ireas)  | Benutzer:<br>Name:<br>Passwort:<br>Telefon:<br>E-Mail-Adresse:<br>Hinweis:<br>Erlaubte Kennunge<br>Deaktiviert:                                                                                                    | AndMus<br>Mustermann, Andreas<br>**********<br>069 - 123 456 789<br>Mustermann@Nied-Siedlung.de<br>WeFü, Nied-Siedlg.<br>** Nied-Siedlung                   | Passwort bestätigen: ********                                                                                                    |
| <u>lied-S (Florix</u><br>: <u>d-Siedlung)</u> | Vorhandene Rollem<br>Ausbildungsbeauft<br>B& Führungsdier<br>BD Personal (Less<br>BD Personal (Vollz<br>BD SG 37.G23<br>BD Technik (Vollzu<br>Brandschutzerzieh<br>Ehrer- und Altersa<br>Einsatzabteilung (I<br>Einsatz- und Ausbi<br>einsatz- und Ausbi<br>einsatz- und Ausbi<br>einsatz- und Ausbi | agter  st st trecht) ugriff) ung und -aufklärung oteilung (Nur-Lese-Rechte) tur-Lese-Rechte) dungsberichte (Nur-Lese-Recht dungsberichte (Vollzugriff) hte) | Zugewiesene Rollen:       Ehren- und Altersabteilung (Vollzugriff)       Einsatzabteilung (Vollzugriff)       Feuerwehrverein (Nur-Lese-Rechte)       Jugendabteilung (Vollzugriff)       Kindergruppe (Nur-Lese-Rechte) |

Welche Rolle(n) für welche Funktion(en) notwendig bzw. sinnvoll sind, ist bitte dem Handbuch-Dokument "Florix – Rollenzuweisungen" zu entnehmen.

### 4. <u>Benutzer löschen / deaktivieren</u>

Um einen Benutzer <u>unwiderruflich</u> zu löschen die Schaltfläche Löschen betätigen und die nachfolgende Sicherheitsabfrage bestätigen.

Ist man sich hinsichtlich der Löschung nicht ganz sicher, so ist es <u>besser</u> den jeweiligen Benutzer nur zu deaktivieren. Hierzu Ändern klicken und das Häkchen (☑) bei **Deaktiviert** setzen. Anschließend wie gewohnt Speichern klicken.